# How to Set/Reset BELS Account Password or Reset Email Address

We transitioned to a new database called Learning Builder September 1, 2021. All licensees and applicants (who filed an application prior to September 1, 2021), already have an account in the new database. Do not create another account.

Follow these instructions if you need to reset your password because you forgot it or if you no longer have access to the primary email address in your account.

BELS staff cannot see your password and we will not reset your password.

# Step 1

• Go to the website click My BELS Account Login

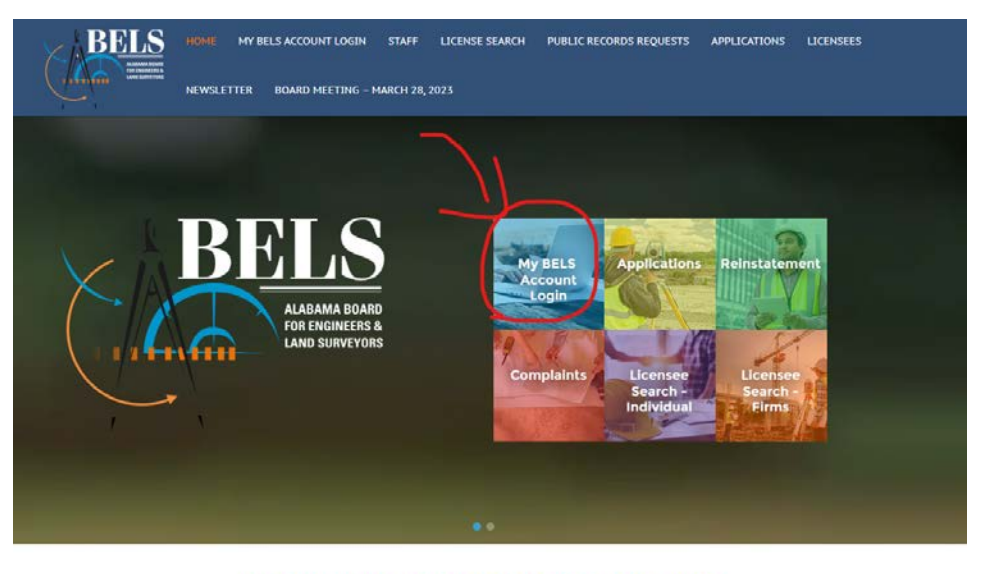

#### License renewals begin October 2023

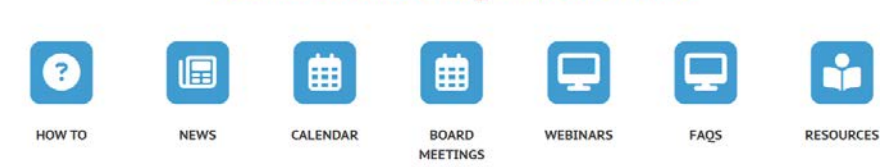

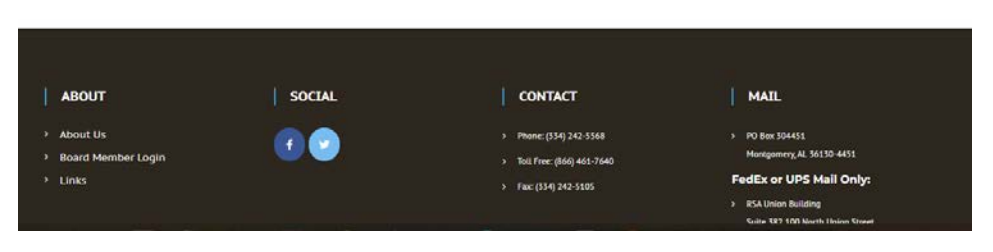

Click My BELS Account

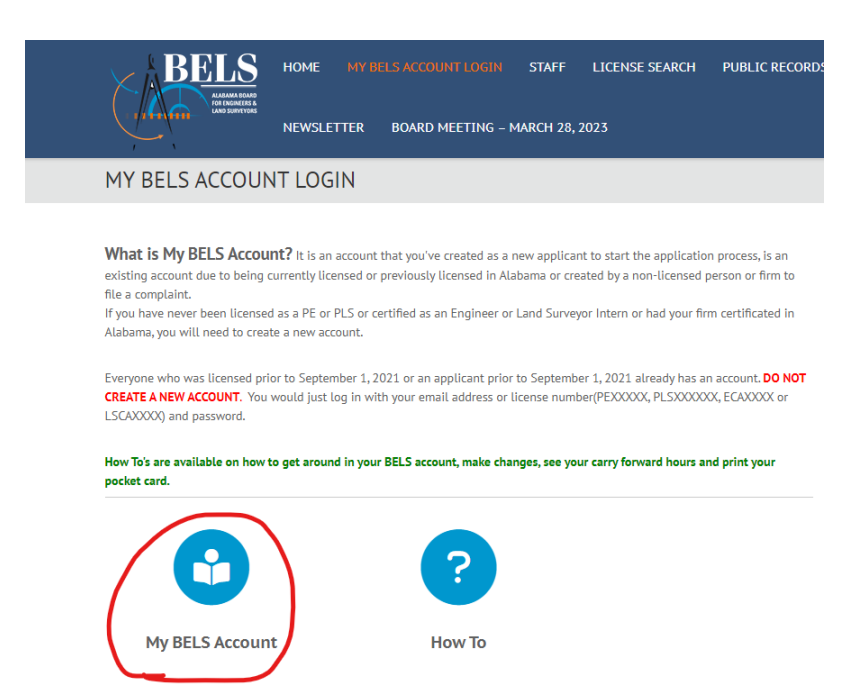

#### Step 3

 Click Request a Password or Forgot Your Password (DO <u>NOT</u> CREATE AN ACCOUNT IF YOU ARE ALREADY LICENSED OR FILED AN APPLICATION PRIOR TO 9/1/2021)

| Alabama Board of Professional Engineers and<br>License Search: 1781 a Complete                                                                                                    | Land Surveyors Licensing Portal                                                                                                    |
|----------------------------------------------------------------------------------------------------|----------------------------------------------------------------------------------------------------|
| <section-header><section-header><section-header><section-header><section-header><section-header><text><list-item><list-item></list-item></list-item></text></section-header></section-header></section-header></section-header></section-header></section-header> | Login  Description Unite Of Discrement Namebral (or Christ Address and Passeson Dalenson to  Base yook Unite Of Open Research of Base Address and Passeson Dalenson to  Christ Open Research Open Research Open Rese |

## Step 4 (Forgot Your Password)

 (Instructions on Page 6 if you have a different primary email than what we have on file that needs to be reset) Enter your License/Certification number or your email address we have on file. If you use your License/Certification number, you will need to put the license/certification type in front of the number (PE12345, PLS12345, EI12345, LSI12345).

| When requesting a passw                                                                                           | ord using this page, you need to know one of the following:                                                                                                    |
|----------------------------------------------------------------------------------------------------|----------------------------------------------------------------------------------------------------|
| <ul> <li>The email address yo</li> <li>Your License Numbe<br/>your license/certifica<br/>LSCA12345)</li> </ul>    | u used on your application, or<br>r, which is also your User ID. <b>You must use your license type in front of</b><br>t <b>ion number</b> . (Ex. PE12345, PLS12345, EI12345, LSI12345, ECA12345,                            |
| You will be sent instruction                                                                                      | ns to reset your password at the email address we have on file.                                                                                                    |
| If any of the following app<br>your date of birth and soc<br>to.                                                  | ly to you, <b>click Start Account Recovery below</b> . You will need to enter<br>ial security number and the email you want the password reset to go                                                                        |
| <ul> <li>You got the error "No</li> <li>You got the error "Co<br/>using your license nu<br/>LSCA12345)</li> </ul> | email is on file. Please contact support to reset your password."<br>uld not find a user for email address" and you were also unsuccessful<br>mber (Ex. PE12345, PLS12345, EI12345, LSI12345, ECA12345,                     |
| <ul> <li>You no longer have a</li> </ul>                                                                          | ccess to the email account we have on file                                                                                                    |
| If you do not enter the cor<br>be locked and you will new<br>application and your date<br>can log in.             | rect date of birth or social secuirty number in 3 attempts, your file will<br>ed to <u>contact us</u> and provide the name used when completing the<br>of birth and we will update the email address on your account so you |
| — Request Passw                                                                                                   | ord                                                                                                    |
| Enter your login User ID C<br>immediately with add> Er<br>will send you an email im                               | R email address and click "Submit" below. We will send you an email<br>iter your login User ID OR email address and click "Submit" below. We<br>mediately with additional instructions on how to set a new password.        |
| User ID or Email                                                                                                  |                                                                                                    |
| Return to Login                                                                                                   | it                                                                                                    |
| Still having trouble?                                                                                             | Start Account Recovery                                                                                                    |
|                                                                                                    |                                                                                                    |
|                                                                                                    |                                                                                                    |

• You will get this screen to enter your Confirmation Code that is being sent to your primary email address we have on file or if you click the link in the email that is sent, it skips this process.

| Reset Pas                                                     | sword Confirmation                                                                                                    |
|---------------------------------------------------------------|----------------------------------------------------------------------------------------------------|
| A confirmation of order to set a ne                           | ode has been emailed to you. Please confirm access to your email account in<br>w password.                                                                                                    |
| If you do not rec<br>mail folders. Ple<br>Senders'' list to e | eive an e-mail within a few minutes, please check your spam filters or Junk e-<br>ase add the e-mail address: BELS-uat@learningbuilder.net to your "Safe<br>ensure you are able to receive e-mails from the system. |
| Confirmation Co                                               | de:                                                                                                    |
| Cancel Cont                                                   | nue                                                                                                    |
|                                                               |                                                                                                    |

## Step 6

• You should have received this email. Click the link to set your password. That is the easiest way. You could click the link under manual and enter the confirmation code.

| BELS: New Password Request                                                                                                    |                                     |                                       |                                        |
|----------------------------------------------------------------------------------------------------|-------------------------------------|---------------------------------------|----------------------------------------|
| BELS@learningbuilder.net                                                                                                    | ← Reply                             | Seply All                             | → Forward                              |
| To provide the second second s |                                     |                                       | Tue 8/10/2021 9:3                      |
|                                                                                                    |                                     |                                       |                                        |
| Dear Control of the service of the service of the s |                                     |                                       |                                        |
| If you prefer, you may navigate to this page manually.                                                                                                    |                                     |                                       |                                        |
| Go to https://bels.learningbuilder.com/Public/Password/ConfirmReset?MemberId=152     Enter Confirmation Code: FMHZVYGFTHMIXV                                                                                                    |                                     |                                       |                                        |
| If you received this email in error, please disregard it.                                                                                                    |                                     |                                       |                                        |
| Thank you,                                                                                                    |                                     |                                       |                                        |
| Alabama Board of Licensure for Professional Engineers and Land Surveyors                                                                                                    |                                     |                                       |                                        |
| https://bels.alabama.gov                                                                                                    |                                     |                                       |                                        |
| Confidential Notice: This email, including attachments, may include confidential and/or proprietary information, and my be used only by the person or entity to which it is<br>intended recipient or his or her authorized agent, the reader is hereby notified that any dissemination, distribution or copying of this email is prohibited. If you have receive<br>replying to this message and delete this email immediately.                                                                                                    | addressed. If t<br>ed this email in | he reader of this<br>error, please no | email is not the<br>tify the sender by |

• Enter New Password, Confirm New Password and Hit Save

| Enter N         | lew Password                                                       |                                                                        |
|-----------------|--------------------------------------------------------------------|------------------------------------------------------------------------|
| Please enter    | and confirm your new password below. It must contain at least 6 ch | aracters. You will be required to login after resetting your password. |
| New<br>Password | •••••                                                              |                                                                        |
| Confirm<br>New  |                                                                    |                                                                        |
| Password        |                                                                    |                                                                        |
| Cancel          | Save                                                               |                                                                        |

# Step 8

• You should now be able to log into your My BELS account

| ADMANDANCE<br>PRINCIPALIZZE LAND EXPLOYED |                                                                                                    |                                                                                                    |
|-------------------------------------------|----------------------------------------------------------------------------------------------------|----------------------------------------------------------------------------------------------------|
|                                           | Alabama Board of Professional Engineers and Land<br>License Search File a Complaint<br>Individual Applicants                                                                                                    | Surveyors Licensing Portal                                                                                                    |
|                                           | Submit an application to become a Professional Engineer. Engineer Intern,<br>Professional Land Surveyor or Land Surveyor Intern     Renew are using PE or PLS Lonces     Check on the status of an application     Update presonal information     Register as a new Applicant     Companies | Enter your User ID (License Number) or Email Address and Password below to<br>log in.<br>You must use your license type in frost of your license/certification number.<br>(Ex. PE12345, PL512345, E12345, LS112345) |
|                                           | Comparison<br>Login to the atte to:<br>• Submit an application for a Certificate of Autholzation<br>• Renew an existing Certificate of Autholzation<br>• Update Contact Information<br>Register a new Company                                                                                | User ID or Email Password                                                                                                    |
|                                           |                                                                                                    | Construct our password?     Remember me      Login  PLEASE DO NOT CREATE A NEW ACCOUNT IF YOU ARE ALREADY LICENSED OR HAVE STARTED AN APPLICATION. Instead request a password to the new plan by cliciton plan.     |
|                                           |                                                                                                    | one uy unsung rest.                                                                                                    |

# Step 1 (Reset Email Address)

- You will need to reset your email address if you cannot get into your My BELS account due to one of the following reasons
  - o No email is on file
  - Could not find user for email address
  - You no longer have access to the email account
- Click Start Account Recovery (this process will send you a password reset so you can get into your account)

| When request                                                                              | ing a password using this page, you need to know one of the following:                                                                                                    |
|-------------------------------------------------------------------------------------------|----------------------------------------------------------------------------------------------------|
| <ul> <li>The emains</li> <li>Your Licens</li> <li>your licens</li> <li>LSCA123</li> </ul> | il address you used on your application, or<br>inse Number, which is also your User ID. <b>You must use your license type in front of</b><br><b>nse/certification number</b> . (Ex. PE12345, PLS12345, EI12345, LSI12345, ECA12345,<br>I45)                            |
| You will be se                                                                            | nt instructions to reset your password at the email address we have on file.                                                                                                    |
| If any of the for<br>your date of b<br>to.                                                | ollowing apply to you, <b>click Start Account Recovery below</b> . You will need to enter<br>irth and social security number and the email you want the password reset to go                                                                                           |
| <ul> <li>You got t</li> <li>You got t</li> <li>using you<br/>LSCA123</li> </ul>           | he error " <b>No email is on file. Please contact support to reset your password</b> ."<br>he error " <b>Could not find a user for email address</b> " and you were also unsuccessful<br>Ir license number (Ex. PE12345, PLS12345, EI12345, LSI12345, ECA12345,<br>45) |
| You no lo                                                                                 | nger have access to the email account we have on file                                                                                                    |
| If you do not e<br>be locked and<br>application an<br>can log in.                         | enter the correct date of birth or social secuirty number in 3 attempts, your file will<br>you will need to <u>contact us</u> and provide the name used when completing the<br>ad your date of birth and we will update the email address on your account so you       |
| Reques                                                                                    | t Password                                                                                                    |
| Enter your log<br>immediately v<br>will send you                                          | in User ID OR email address and click "Submit" below. We will send you an email<br>with add≻ Enter your login User ID OR email address and click "Submit" below. We<br>an email immediately with additional instructions on how to set a new password.                 |
| User ID or Em                                                                             | nail                                                                                                    |
| Return to Log                                                                             | in Submit                                                                                                    |
| Still having                                                                              | trouble: Start Account Recovery                                                                                                    |
|                                                                                           |                                                                                                    |
|                                                                                           |                                                                                                    |

• Enter your Social Security number, Date of Birth and check the I'm not a robot box (if you enter the wrong information 3 times, your account will be locked and you will need to contact the Board office)

| If your information is valid, y | ou will be required to change your email address | upon logging in. |
|---------------------------------|--------------------------------------------------|------------------|
| Account Recover                 | у                                                |                  |
| Social Security Number:*        | 2006-200-2000                                    |                  |
| Date of Birth:*                 |                                                  |                  |
| l'm not a robot                 | recaptcha                                        |                  |
|                                 | Privacy - Terms                                  |                  |

### Step 3

• Enter the new email address you want the password reset to go to and click Submit. This email will also become the primary email address in your My BELS account.

| Please enter a new primary e<br>in. | mail address for your account. You will use this new address to log |
|-------------------------------------|---------------------------------------------------------------------|
| Account Recovery                    |                                                                     |
| New Email*:                         |                                                                     |
| Confirm New Email*:                 |                                                                     |
| Return to Login Submit              |                                                                     |

• You'll receive an email letting you know that someone tried to get into your account.

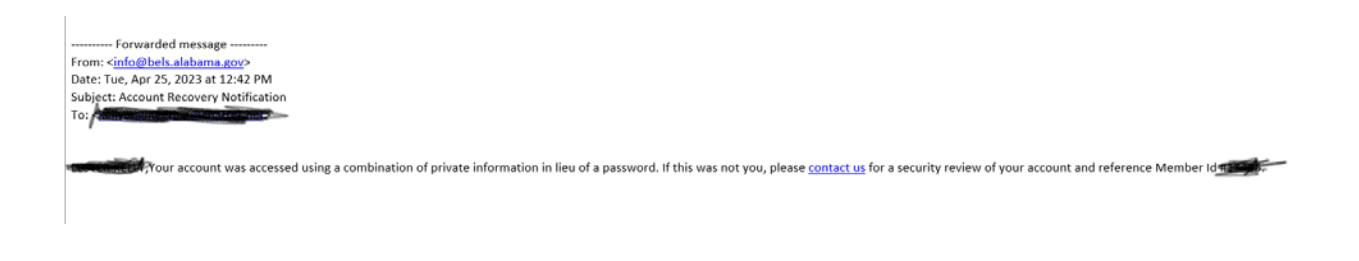

## Step 4

replying to this message and delete this email immediately.

• You should have received this email. Click the link to set your password. **That is the easiest way**. You could click the link under manual and enter the confirmation code.

| BELS: New Password Request                                                                                                    |                                    |                                       |                                        |
|----------------------------------------------------------------------------------------------------|------------------------------------|---------------------------------------|----------------------------------------|
| BELS@learningbuilder.net                                                                                                    | ← Reply                            | Keply All                             | → Forward                              |
|                                                                                                    |                                    |                                       | Tue 8/10/2021 9:3                      |
| -CC:<br>-BCC:                                                                                                    |                                    |                                       |                                        |
| Original Message:                                                                                                    |                                    |                                       |                                        |
| ALBERT BEELS<br>ALBERT DO ENGINEES A<br>ADD SURVIORS                                                                                                    |                                    |                                       |                                        |
| Dear <b>Control</b> ,<br>We received your request for a new password. Simply click the <u>link</u> below to enter a new password:<br>https://bels.learningbuilder.com/Public/Password/CreateNew?Memberid=1528.code=FMH2WYGFTHMKV                                                                                                    |                                    |                                       |                                        |
| If you prefer, you may navigate to this page manually.                                                                                                    |                                    |                                       |                                        |
| Go to https://bels.learningbuilder.com/Public/Password/ConfirmReset?MemberId=152     Enter Confirmation Code: FMHZWYGFTHMKV                                                                                                    |                                    |                                       |                                        |
| If you received this email in error, please disregard it.                                                                                                    |                                    |                                       |                                        |
| Thank you,                                                                                                    |                                    |                                       |                                        |
| Alabama Board of Licensure for Professional Engineers and Land Surveyors                                                                                                    |                                    |                                       |                                        |
| https://bels.alabama.gov                                                                                                    |                                    |                                       |                                        |
| Confidential Notice: This email, including attachments, may include confidential and/or proprietary information, and my be used only by the person or entity to which it is<br>intended recipient or his or her authorized agent, the reader is hereby notified that any dissemination, distribution or copying of this email is prohibited. If you have receive | iddressed. If t<br>d this email in | he reader of this<br>error, please no | email is not the<br>tify the sender by |

• Enter New Password or you can reuse the password if you know what it was, Confirm New Password and Hit Save

| Enter New Pass           | wora                        |                            |                          |                      |                    |          |
|--------------------------|-----------------------------|----------------------------|--------------------------|----------------------|--------------------|----------|
| Please enter and confirm | your new password below. It | must contain at least 6 ch | aracters. You will be re | quired to login afte | r resetting your p | assword. |
| New Password             | •••••                       |                            |                          |                      |                    |          |
| Confirm New Password     |                             |                            |                          |                      |                    |          |
| Cancel Save              |                             |                            |                          |                      |                    |          |
|                          |                             |                            |                          |                      |                    |          |

# Step 6

• You should now be able to log into your My BELS account

| Addition Links<br>Med. Monitories a Land Bankrytotes | Alabama Board of Professional Engineers and Lanc                                                                                                    | Surveyors Licensing Portal                                                                                                    |
|------------------------------------------------------|----------------------------------------------------------------------------------------------------|----------------------------------------------------------------------------------------------------|
|                                                      | Individual Applicants<br>Log in to the site to:<br>• Subvit an application to become a Professional Engineer, Engineer Intern,<br>Professional Land Surveyor or Land Surveyor Intern<br>• Renew an esisting Per OF LS Lonne<br>• Check on the status of an application<br>• Update personal information<br>Righter as a new Applicant | Login<br>Enter your User ID (License Number) or Email Address and Password below to<br>log in.<br>You must use your license type in front of your license/certification number.<br>(Ex. PE1234, PI1234, BI12345) |
|                                                      | Companies<br>Log in to the aite to:<br>• Submit an application for a Certificate of Authorization<br>• Renew an existing Certificate of Authorization<br>• Update Contact Information<br>Register a new Company                                                                                                    | User ID or Email Password                                                                                                    |
|                                                      |                                                                                                    | Entroit your seasourch     Remember me     Login  PLEASE DO NOT CREATE A NEW ACCOUNT IF YOU ARE ALBRADY LICENEED OR HAVE STARTED AN APPLICATION. Instead requires a cassword to the new site by clicking Jurg.   |